How to use the "Decentralized Termination" screen to terminate an employee at your work location.

Please follow all steps (1 - 13) for a successful transaction.

Created by HR Information Services - DAG rev.9/11

1

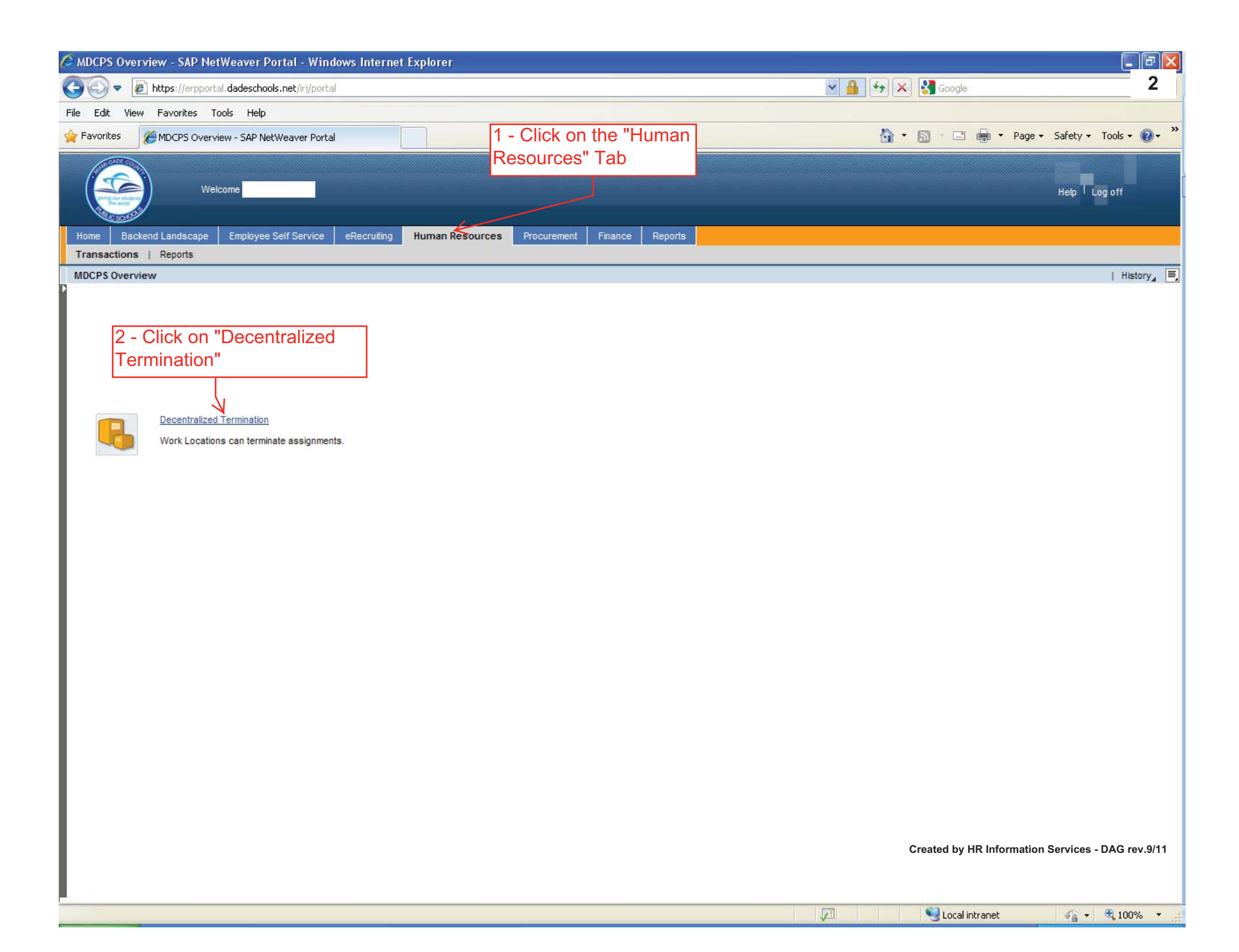

| 🖉 Decentralized Termination - SAP NetWeaver Portal - Windows Internet Explorer                                                                                                    |                                                   |
|----------------------------------------------------------------------------------------------------|---------------------------------------------------|
| C C T https://erpportal.dadeschools.net/irj/portal                                                                                                    | S 🔒 🚭 🗙 🚰 Google 3                                |
| File Edit View Favorites Tools Help                                                                                                    |                                                   |
| 🚖 Favorites 🔤 ZZZ Decentralized Termination - SAP NetWeaver Portal                                                                                                    | 🏠 🔹 🔝 🕤 📇 🍓 👻 Page 🗸 Safety 🗸 Tools 🛛 🔞 🗸 🂙       |
| Welcome                                                                                                    | Help <sup> </sup> Log off                         |
| Home Backend Landscape Employee Self Service e-Recruiting Human Resources Reports                                                                                                    |                                                   |
|                                                                                                    | L History                                         |
| Decentralized Termination of the employees                                                                                                    |                                                   |
| Menu Save As Variant Back Evit Cancel System Execute Selection Fields Dynamic Selections                                                                                                    |                                                   |
|                                                                                                    |                                                   |
| Reporting Period   Reporting Period   Verson ID   Person ID   Personnel Number   Action Type   Reason for Action   Employment Status   3   Personnel area   Personnel subarea   Employee group   Business Area   Cost Center   Organizational unit |                                                   |
| Job S                                                                                                    |                                                   |
|                                                                                                    | Created by HR Information Services - DAG rev.9/11 |
| Vone                                                                                                    | 🥶 Local intranet 🛛 🖓 👻 💐 100% 👻 🍰                 |

| 🗧 Decentralized Termination - SAP NetWeaver Portal - Windows Internet Explor | er                         |                            |                                  |                                            |  |
|------------------------------------------------------------------------------|----------------------------|----------------------------|----------------------------------|--------------------------------------------|--|
| 🚱 🕞 🗢 🖅 https://erpportal.dadeschools.net/irj/portal                         | 👻 🔒 😽 🗙 🔮                  | Google 4                   |                                  |                                            |  |
| File Edit View Favorites Tools Help                                          |                            |                            |                                  |                                            |  |
| Eavorites                                                                    |                            |                            | 0 · 0                            | 🖂 🚔 🔹 Page 😴 Safety 🛫 Tools 🛪 👰 🔹          |  |
| Decentralized Termination - SAP Netweaver Portal                             |                            |                            |                                  |                                            |  |
| Welcome                                                                      |                            |                            |                                  | Help Log off                               |  |
| Home Backend Landscape Employee Self Service e-Recruiting Human Resource     | es Reports                 |                            |                                  |                                            |  |
| Transactions   Reports                                                       |                            |                            |                                  |                                            |  |
| Decentralized Termination                                                    |                            |                            |                                  | History 📃                                  |  |
| Decentralized Termination of the employees                                   |                            |                            |                                  |                                            |  |
| Menu Back Exit Cancel System Terminate Assignment(s) Detai                   | Is Select All Deselect All | Sort in Ascending Order S  | ort in Descending Order Set Filt | er Print Preview Change Layout More        |  |
|                                                                              |                            |                            | -                                |                                            |  |
| Personnel Assignment Employee Name                                           | Employee Group             | Personnel Area             | Employee Subgroup                | _                                          |  |
| XXXXXX EMPLOYEE NAME WILL BE DISPLAYED HERE                                  | Reg/Perm Employee          | INS UTD Pre-K-12           | ET <del>Sa</del> Tary            |                                            |  |
|                                                                              | Reg/Perm Employee          | INS UTD Student Services   | FT Salary                        |                                            |  |
|                                                                              | Reg/Perm Employee          | NIS UTD Gen Clerical & Sec | er FT Salary                     |                                            |  |
|                                                                              | Reg/Perm Employee          | INS UTD Pre-K-12           | FT Salary                        |                                            |  |
|                                                                              | Reg/Perm Employee          | INS UTD Pre-K-12           | FT Salary                        |                                            |  |
| 5 - Scroll down until the appropriate Employee                               | Reg/Perm Employee          | INS UTD Pre-K-12           | FT Salary                        |                                            |  |
| Number, Employee Name, Employee Group                                        | Reg/Perm Employee          | INS UTD Pre-K-12           | FT Salary                        |                                            |  |
| Rumber, Employee Name, Employee Oroup,                                       | Reg/Perm Employee          | INS UTD Pre-K-12           | FT Salary                        |                                            |  |
| Personnel Area, and Employee Subgroup, is                                    | Reg/Perm Employee          | INS UTD Pre-K-12           | FT Salary                        |                                            |  |
| correct for the termination you would like to                                | Reg/Perm Employee          | INS UTD Pre-K-12           | FT Salary                        |                                            |  |
| process                                                                      | Reg/Perm Employee          | INS UTD Pre-K-12           | FT Salary                        |                                            |  |
| piocess                                                                      | Reg/Perm Employee          | NIS UTD Gen Clerical & Sec | r FT Salary                      |                                            |  |
| *****                                                                        | Reg/Perm Employee          | INS UTD Pre-K-12           | FT Salary                        |                                            |  |
| You can sort the columns by ascending/                                       | Reg/Perm Employee          | INS UTD Pre-K-12           | FT Salary                        |                                            |  |
| descending order if needed                                                   | Reg/Perm Employee          | INS UTD School Support     | FT Salary                        |                                            |  |
|                                                                              | Reg/Perm Employee          | INS UTD Pre-K-12           | FT Salary                        |                                            |  |
|                                                                              | Reg/Perm Employee          | INS UTD Pre-K-12           | FT Salary                        |                                            |  |
|                                                                              | Rea/Perm Employee          | INS UTD Student Services   | ET Salary                        | <b>⊥</b>                                   |  |
|                                                                              |                            |                            |                                  | DE1 (600) PE                               |  |
|                                                                              |                            |                            |                                  |                                            |  |
|                                                                              |                            |                            |                                  | ▶ PE1 (600) 🖿                              |  |
|                                                                              |                            |                            | Create                           | d by HR Information Services - DAG rev.9/1 |  |

| 🖉 Decentralized Termination - SAP NetWeaver Portal - Windows Internet Explorer                                                                                       |                                  |                           |                                     |                                     |  |
|----------------------------------------------------------------------------------------------------|----------------------------------|---------------------------|-------------------------------------|-------------------------------------|--|
| COC Thttps://erpportal.dadeschools.net/irj/portal                                                                                                    |                                  |                           | 💌 🔒 😽 🗙 🛃 Goo                       | gle: 5                              |  |
| File Edit View Favorites Tools Help                                                                                                    |                                  |                           |                                     |                                     |  |
| A Favorites ZZ Decentralized Termination - SAP NetWeaver Portal                                                                                                    |                                  |                           | 🙆 • 👩 • (                           | 🔄 🖶 🔹 Page 🗸 Safety 🗸 Tools 🛛 🔞 🗸 🂙 |  |
| Welcome       7 - Click         Home       Backend Landscape         Employee Self Service       e-Recruiting         Human Resources         Transactions   Reports | 'Terminate<br>ent(s)"<br>Reports |                           |                                     | Help I Log off                      |  |
| Decentralized Termination                                                                                                    |                                  |                           |                                     | History 📃                           |  |
| Decentralized Termination of the employees                                                                                                    |                                  |                           |                                     |                                     |  |
| Menu Back Exit Cancel System Terminate Assignment(s) Details                                                                                                    | Select All Deselect All          | Sort in Ascending Order   | Sort in Descending Order Set Filter | Print Preview Change Layout More    |  |
| Personnel Assignment Employee Name                                                                                                    | Employee Group                   | Personnel Area            | Employee Subgroup                   |                                     |  |
| XXXXXX EMPLOYEE NAME WILL BE LISTED HERE                                                                                                    | Reg/Perm Employee                | INS UTD Pre-K-12          | FT Salary                           |                                     |  |
|                                                                                                    | Reg/Perm Employee                | INS UTD Student Services  | FT Salary                           |                                     |  |
|                                                                                                    | Reg/Perm Employee                | NIS UTD Gen Clerical & Se | cr FT Salary                        | 1                                   |  |
|                                                                                                    | Reg/Perm Employee                | INS UTD Pre-K-12          | FT Salary                           |                                     |  |
|                                                                                                    | Reg/Perm Employee                | INS UTD Pre-K-12          | FT Salary                           |                                     |  |
|                                                                                                    | Reg/Perm Employee                | INS UTD Pre-K-12          | FT Salary                           |                                     |  |
| 6 - Select the appropriate row (the selected                                                                                                    | eg/Perm Employee                 | INS UTD Pre-K-12          | FT Salary                           | 1                                   |  |
| row will turn orange)                                                                                                    | eg/Perm Employee                 | INS UTD Pre-K-12          | FT Salary                           |                                     |  |
|                                                                                                    | eg/Perm Employee                 | INS UTD Pre-K-12          | FT Salary                           |                                     |  |
|                                                                                                    | eg/Perm Employee                 | INS UTD Pre-K-12          | FT Salary                           | 1                                   |  |
| Please note: Make sure the "Personnel No."                                                                                                    | eg/Perm Employee                 | INS UTD Pre-K-12          | FT Salary                           |                                     |  |
| lis the correct number that will be terminated                                                                                                    | eg/Perm Employee                 | NIS UTD Gen Clerical & Se | ecr FT Salary                       | 1                                   |  |
|                                                                                                    | eg/Perm Employee                 | INS UTD Pre-K-12          | FT Salary                           |                                     |  |
|                                                                                                    | eg/Perm Employee                 | INS UTD Pre-K-12          | FT Salary                           |                                     |  |
| You can also select multiple "Personnel                                                                                                    | eg/Perm Employee                 | INS UTD School Support    | FT Salary                           |                                     |  |
| Assignments" to terminate: make sure the                                                                                                    | .eg/Perm Employee                | INS UTD Pre-K-12          | FT Salary                           |                                     |  |
| notignition to terminate, make care the                                                                                                    | eg/Perm Employee                 | INS UTD Pre-K-12          | FT Salary                           |                                     |  |
| personnel numbers you will be terminating an                                                                                                    | ea/Perm Employee                 | INS UTD Student Services  | FT Salary                           | <b></b>                             |  |
| correct.                                                                                                    |                                  |                           |                                     | h [                                 |  |
| ***************************************                                                                                                    |                                  |                           |                                     | ▶ PE1 (600) 🖭 🗾                     |  |
|                                                                                                    |                                  |                           |                                     |                                     |  |

Created by HR Information Services - DAG rev.9/11

| 🖉 Decentralized Termination - SAP NetWeaver Portal - Windo | ows Internet Explorer                       |                             |                                  |                                          |
|------------------------------------------------------------|---------------------------------------------|-----------------------------|----------------------------------|------------------------------------------|
| COO - W https://erpportal.dadeschools.net/irj/portal       |                                             |                             | 👻 🔒 😽 🗙 🛂 Goog                   | le: 6                                    |
| File Edit View Favorites Tools Help                        |                                             |                             |                                  |                                          |
|                                                            |                                             |                             | A • ■ 1                          | 1 🚔 • Page • Safety • Tools • 👰 • 🎽      |
|                                                            |                                             |                             | <b>. .</b> -                     |                                          |
|                                                            |                                             |                             |                                  |                                          |
| Welcome                                                    |                                             |                             |                                  | Help Log off                             |
|                                                            |                                             |                             |                                  |                                          |
| Home Backend Landscape Employee Self Service e-Recruiting  | g Human Resources Reports                   |                             |                                  |                                          |
| Transactions   Reports                                     |                                             |                             |                                  |                                          |
| Decentralized Termination                                  |                                             |                             |                                  | History 🗐                                |
| Decentralized Termination of the emp                       | ployees                                     |                             |                                  |                                          |
| Menu Back Exit 8 - Input "Last day A                       | ssignment(s) Details Select All Deselect Al | Sort in Ascending Order Sor | t in Descending Order Set Filter | Print Preview Change Layout More         |
| worked"                                                    |                                             | ·                           |                                  |                                          |
| Reason and Date WOINED                                     | 9 - Click on drop-                          | down                        | yee Subgroup                     |                                          |
| Reason and Date                                            | for "Reason Code                            | e"                          | ary                              | -                                        |
| Last day worked                                            |                                             |                             | ary                              |                                          |
| Reason Code ?                                              |                                             |                             | arv                              |                                          |
|                                                            |                                             |                             | ary                              |                                          |
|                                                            |                                             |                             | ary                              |                                          |
|                                                            |                                             |                             | ary                              |                                          |
| 🕀 🚰 Check 🔛 📜 🗶                                            |                                             |                             | ary                              |                                          |
|                                                            | Reg/Perm Employee                           | INS OTD PIE-K-12            | FT Salary                        |                                          |
|                                                            | Reg/Perm Employee                           | INS UTD Pre-K-12            | FT Salary                        |                                          |
|                                                            | Reg/Perm Employee                           | INS UTD Pre-K-12            | FT Salary                        |                                          |
|                                                            | Reg/Perm Employee                           | NIS UTD Gen Clerical & Secr | FT Salary                        |                                          |
|                                                            | Reg/Perm Employee                           | INS UTD Pre-K-12            | F I Salary                       |                                          |
|                                                            | Reg/Perm Employee                           | INSUID Pre-K-12             | FT Salary                        |                                          |
|                                                            | Reg/Perm Employee                           | INSUID Scrool Support       | ET Solony                        |                                          |
|                                                            | Reg/Perm Employee                           | INSUID Pre-K-12             | FT Salary<br>FT Salary           |                                          |
|                                                            | Reg/Perm Employee                           | INS UTD Student Services    | ET Salary                        | •                                        |
|                                                            |                                             |                             |                                  |                                          |
|                                                            |                                             |                             |                                  | D PE1 (600) 🖭 🗾                          |
|                                                            |                                             |                             |                                  |                                          |
|                                                            |                                             |                             |                                  |                                          |
|                                                            |                                             |                             |                                  |                                          |
|                                                            |                                             |                             |                                  |                                          |
|                                                            |                                             |                             |                                  |                                          |
|                                                            |                                             |                             |                                  |                                          |
|                                                            |                                             |                             |                                  |                                          |
|                                                            |                                             |                             |                                  |                                          |
|                                                            |                                             |                             |                                  |                                          |
|                                                            |                                             |                             | Created by                       | / HK Information Services - DAG rev.9/11 |
|                                                            |                                             |                             |                                  |                                          |
|                                                            |                                             |                             |                                  |                                          |
|                                                            |                                             |                             | Loca                             | al intranet 🛛 🐐 🔹 100% 🔹 🔬               |

| C Decentralized Termination - SAP NetWeaver Portal - Wind | ows Internet Explorer                      |                                   |                               |                                          |
|-----------------------------------------------------------|--------------------------------------------|-----------------------------------|-------------------------------|------------------------------------------|
| COO - W https://erpportal.dadeschools.net/irj/portal      |                                            |                                   | 💌 🔒 😽 🗙 🛃 Goog                | le: <b>7</b>                             |
| File Edit View Favorites Tools Help                       |                                            |                                   |                               |                                          |
| SAP NetWeaver Portal                                      |                                            |                                   |                               | 🗄 🖶 🝷 Page 🔹 Safety 👻 Tools 🕶 🕢 💞        |
|                                                           |                                            |                                   |                               |                                          |
| Welcome                                                   |                                            |                                   |                               | Help Log off                             |
| Concepts 1                                                |                                            |                                   |                               |                                          |
| Home Backend Landscape Employee Self Service e-Recruiti   | g Human Resources Reports                  |                                   |                               |                                          |
| Transactions   Reports                                    |                                            |                                   |                               |                                          |
| Decentralized Terr 10 - Select the                        |                                            |                                   |                               | History 📃                                |
| Decentra appropriate reason the em                        | ployees                                    |                                   |                               |                                          |
| Menu Back Exit Cancel System Terminate                    | ssignment(s) Details Select All Deselect A | I Sort in Ascending Order Sort in | n Descending Order Set Filter | Print Preview Change Layout More         |
|                                                           |                                            |                                   |                               |                                          |
| E E Reason and Date of termination Resigned-Pe            | sonal                                      |                                   | x yee Subgroup                |                                          |
| Reason and Date Resigned-Ma                               | riano                                      |                                   | ary                           |                                          |
| Last day worked                                           | Study                                      |                                   | arv                           |                                          |
| Reason Code Resigned Le                                   | Miami-Dade Ctv                             |                                   | arv                           |                                          |
| Resigned-An                                               | ther Position                              |                                   | ary                           |                                          |
| Resigned-No                                               | Reason 🚽                                   |                                   | arv                           |                                          |
|                                                           |                                            |                                   | ary                           |                                          |
|                                                           |                                            |                                   | ary                           |                                          |
|                                                           | Red/Perm Employee                          | INS OTD PIE-K-12                  |                               |                                          |
|                                                           | Reg/Perm Employee                          | INS UTD Pre-K-12                  | FT Salary                     |                                          |
|                                                           | Reg/Perm Employee                          | INS UTD Pre-K-12                  | FT Salary                     |                                          |
|                                                           | Reg/Perm Employee                          | NIS UTD Gen Clerical & Secr       | FT Salary                     |                                          |
|                                                           | Reg/Perm Employee                          | INS UTD Pre-K-12                  | FT Salary                     |                                          |
|                                                           | Reg/Perm Employee                          | INS UTD Pre-K-12                  | FT Salary                     |                                          |
|                                                           | Reg/Perm Employee                          | INS UTD School Support            | FT Salary                     |                                          |
|                                                           | Reg/Perm Employee                          | INS UTD Pre-K-12                  | FT Salary                     |                                          |
|                                                           | Reg/Perm Employee                          | INS UTD Pre-K-12                  | FT Salary                     |                                          |
|                                                           | Reg/Perm Employee                          | INS UTD Student Services          | FT Salary                     | <b>_</b>                                 |
|                                                           |                                            |                                   |                               |                                          |
|                                                           |                                            |                                   |                               |                                          |
|                                                           |                                            |                                   |                               |                                          |
|                                                           |                                            |                                   |                               |                                          |
|                                                           |                                            |                                   |                               |                                          |
|                                                           |                                            |                                   |                               |                                          |
|                                                           |                                            |                                   |                               |                                          |
|                                                           |                                            |                                   |                               |                                          |
|                                                           |                                            |                                   |                               |                                          |
|                                                           |                                            |                                   |                               |                                          |
|                                                           |                                            |                                   | Created b                     | v HR Information Services - DAG rev 9/11 |

| 🖉 Decentralized Termination - SAP NetWeaver Portal - Windows Internet Explo | rer                       |                                                                                                    |                                                                                                    |                          | - 6 🛛         |
|-----------------------------------------------------------------------------|---------------------------|----------------------------------------------------------------------------------------------------|----------------------------------------------------------------------------------------------------|--------------------------|---------------|
| C = m https://erpportal.dadeschools.net/irj/portal                          |                           |                                                                                                    | 💌 🔒 😽 🗙 🛃 Goo                                                                                                    | igle:                    | 8             |
| File Edit View Favorites Tools Help                                         |                           |                                                                                                    |                                                                                                    |                          |               |
| Favorites Z Decentralized Termination - SAP NetWeaver Portal                |                           |                                                                                                    | 🟠 • 🕲 • (                                                                                                    | 🔄 🖶 🔻 Page 🕶 Safety 🕶    | Tools - 🔞 - » |
| Welcome                                                                     |                           |                                                                                                    |                                                                                                    | нер Т Ц                  | og off        |
| Home Backend Landscape Employee Self Service e-Recruiting Human Resource    | es Reports                |                                                                                                    |                                                                                                    |                          |               |
| Transactions   Reports                                                      |                           |                                                                                                    |                                                                                                    |                          |               |
| Decentralized Termination                                                   |                           |                                                                                                    |                                                                                                    |                          | History 📃     |
| Decentralized Termination of the employees                                  |                           | e de de la care de la care de la care de la care de la care de la care de la care de la care de la c                                                                                        |                                                                                                    |                          |               |
| Menu Back Exit Cancel System Terminate Assignment(s) Deta                   | ils Select All Deselect A | II Sort in Ascending Order Sort in                                                                                                    | n Descending Order Set Filter                                                                                                    | Print Preview Change Lay | out More      |
|                                                                             |                           | INS OTD PIE-K-12<br>INS UTD Pre-K-12<br>INS UTD Pre-K-12<br>INS UTD Gen Clerical & Secr<br>INS UTD Pre-K-12<br>INS UTD Pre-K-12<br>INS UTD Pre-K-12<br>INS UTD Pre-K-12<br>INS UTD Pre-K-12 | yee Subgroup       ary       ary<                                                                                                    |                          |               |
|                                                                             | Rea/Perm Employee         | INS UTD Student Services                                                                                                    | FT Salary                                                                                                    | 1                        | <b>T</b>      |
|                                                                             |                           |                                                                                                    | Created I                                                                                                    | ▶ F                      | PE1 (600) 🖭 🗾 |
|                                                                             |                           |                                                                                                    | Sector Sector Se | cal intranet 🛛 🖓 👻       | 🔍 100% 🔻 .    |

| onvert 🔻 🔂 Select                              |                    |                                |                                   |                                         |                                              |
|------------------------------------------------|--------------------|--------------------------------|-----------------------------------|-----------------------------------------|----------------------------------------------|
|                                                |                    |                                |                                   |                                         |                                              |
|                                                |                    |                                |                                   |                                         | Help   Log                                   |
|                                                |                    |                                |                                   |                                         |                                              |
| Backend Landscane Employee Self Service ePerru | ting Human Resou   | rces Procurement Reports       | Finance                           |                                         |                                              |
| ions   Reports                                 | individual to occu |                                |                                   |                                         |                                              |
| lized Termination                              |                    |                                |                                   |                                         |                                              |
| centralized Termination of the e               | mnlovees           |                                |                                   |                                         |                                              |
| Back Exit Cancel System                        | e Assignment(s) De | etails Select All Deselect All | Sort in Ascending Order Sort in E | Descending Order Set Filter Print Print | eview Change Layout                          |
| Create Vesser                                  |                    | Employee Group                 | Personnel Area                    | Employee Subgroup                       | a accordinal Johnson and Science Sciences    |
| Create vacancy                                 |                    | Temporary                      | NIS Non-Represented               | Hourly                                  |                                              |
| 53102204 SKILLED CLERICAL 10M                  |                    | Reg/Perm Employ/PPT            | INS UTD Vocational                | FT Salary                               |                                              |
|                                                |                    | Reg/Perm Employ/PPT            | NIS UTD School Support            | FT Salary                               |                                              |
| ate on 02/16/2011                              |                    | PT                             | NIS AFSCME Food Services          | PT Hourly                               |                                              |
|                                                |                    | Temporary                      | NIS Non-Represented               | PT Salary                               |                                              |
|                                                |                    | Temporary                      | NIS UTD School Support            | PT Hourly                               |                                              |
| No 🗶 Cancel                                    |                    | Reg/Perm Employ/PPT            | INS UTD Pre-K-12                  | FT Salary                               |                                              |
|                                                |                    | Reg/Perm Employ/PPT            | INS UTD Pre-K-12                  | FT Salary                               |                                              |
| $\langle \chi' \chi \rangle$                   |                    | Reg/Perm Employ/PPT            | INS UTD Pre-K-12                  | FT Salary                               |                                              |
|                                                |                    | Reg/Perm Employ/PPT            | NIS UTD Paraprofessionals         | FT Salary                               |                                              |
|                                                |                    | Reg/Perm Employ/PPT            | INS UTD Pre-K-12                  | FT Salary                               |                                              |
|                                                |                    | Reg/Perm Employ/PPT            | NIS AFSCME Custodial              | FT Salary                               |                                              |
|                                                |                    | Reg/Perm Employ/PPT            | INS UTD Pre-K-12                  | FT Salary                               |                                              |
|                                                |                    | Reg/Perm Employ/PPT            | INS UTD Pre-K-12                  | FT Salary                               |                                              |
| Select "Yes" or I                              |                    | Reg/Perm Employ/PPT            | INS UTD Pre-K-12                  | FT Salary                               |                                              |
| 16                                             |                    | Reg/Perm Employ/PP1            | NIS AFSCME Food Services          | PTHOURIN                                |                                              |
| If a vacancy                                   |                    | Reg/Perm Employ/PPT            | INS UTD vocational                | FT Salary                               |                                              |
| he position is                                 |                    | Reg/Perm Employ/PPT            | INIS OTD School Support           | FT Salary                               |                                              |
|                                                |                    | Reg/Perm Employ/PPT            | NIS AESCME Custodial              | FT Salary                               |                                              |
| ded.                                           |                    | Reg/Perm Employ/PPT            | NIS AESCME Custodial              | FT Salary                               |                                              |
|                                                |                    | Reg/Perm Employ/PPT            | INS UTD Pre-K-12                  | FT Salary                               |                                              |
|                                                |                    | Reg/Perm Employ/PPT            | INS UTD Pre-K-12                  | FT Salary                               |                                              |
|                                                |                    | Reg/Perm Employ/PPT            | INS UTD Vocational                | FT Salary                               |                                              |
|                                                |                    | Reg/Perm Employ/PPT            | INS UTD Pre-K-12                  | FT Salary                               |                                              |
|                                                |                    | Reg/Perm Employ/PPT            | NIS AFSCME Food Services          | PT Hourly                               |                                              |
|                                                |                    | Reg/Perm Employ/PPT            | INS UTD Pre-K-12                  | FT Salary                               |                                              |
|                                                |                    | Reg/Perm Employ/PPT            | INS UTD School Support            | FT Salary                               |                                              |
|                                                |                    | Reg/Perm Employ/PPT            | INS UTD Pre-K-12                  | FT Salary                               |                                              |
|                                                |                    | Reg/Perm Employ/PPT            | NIS AFSCME Custodial              | FT Salary                               |                                              |
|                                                |                    | Reg/Perm Employ/PPT            | NIS AFSCME Food Services          | PT Hourly                               |                                              |
|                                                |                    | Temporary                      | INS UTD PT Hourly Teachers        | Hourly                                  |                                              |
|                                                |                    | Reg/Perm Employ/PPT            | INS UID Pre-K-12                  | FT Salary                               |                                              |
|                                                |                    | Dea/Perry                      | INIS NON-Represented              | FT Salary                               |                                              |
|                                                |                    | Reg/Perm Employ/PP1            | NIS AFSCME Custodial              | FT Salary                               |                                              |
|                                                |                    | Reg/Perm Employ/PPT            | NIS AESCME Food Services          | PT Hourly                               |                                              |
|                                                |                    | Temporary                      | NIS AESCME Custodial              | PT Hourly                               |                                              |
|                                                |                    | Reg/Perm Employ/PPT            | INS UTD Pre-K-12                  | FT Salary                               |                                              |
|                                                |                    | Temporary                      | NIS Non-Represented               | PT Salary                               |                                              |
|                                                |                    | Reg/Perm Employ/PPT            | INS UTD Pre-K-12                  | FT Salary                               |                                              |
|                                                |                    | Reg/Perm Employ/PPT            | NIS AFSCME Custodial              | FT Salary                               |                                              |
|                                                |                    | Temporary                      | Admin MEP School Based            | PT Hourly                               | Created by HK Information Services - DAG rev |
|                                                |                    |                                |                                   |                                         |                                              |

| Decentralized Termination - SAP NetWeaver Portal - W                                                                                                    | Vindows Internet Explorer                                   |                                                   |
|----------------------------------------------------------------------------------------------------|-------------------------------------------------------------|---------------------------------------------------|
| COC V Ittps://erpportal.dadeschools.net/irj/portal                                                                                                    |                                                             | ▲ ↔ × Socie                                       |
| File Edit View Favorites Tools Help                                                                                                    |                                                             |                                                   |
| Favorites Tecentralized Termination - SAP NetWeaver Porta                                                                                                    |                                                             | 🏠 🔹 🔂 🕤 📑 🖶 🔹 Page 🔹 Safety 👻 Tools 👻 🔞 👻         |
| Welcome                                                                                                    |                                                             | Help <sup> </sup> Log off                         |
| Home         Backer           Transactions         13 - Double-check the succession           Decentralized Te         log - if termination is done           Decentralized Te         incorrectly, there will be and | CCESS man Resources Reports                                 | History 🗐                                         |
|                                                                                                    | <b>_</b>                                                    |                                                   |
|                                                                                                    |                                                             |                                                   |
| Item # Assignment # Last Date Reason Code Me                                                                                                    | ssage                                                       |                                                   |
| 1 XXXXXXX 08/17/2010 01 Em                                                                                                    | ployee record updated.Vacancy for position 53020327 posted. |                                                   |
|                                                                                                    |                                                             |                                                   |
|                                                                                                    |                                                             |                                                   |
| ***The employee                                                                                                    |                                                             |                                                   |
| number/personnel                                                                                                    |                                                             |                                                   |
| number will be                                                                                                    |                                                             |                                                   |
| listed here                                                                                                    |                                                             |                                                   |
|                                                                                                    |                                                             |                                                   |
|                                                                                                    |                                                             |                                                   |
|                                                                                                    |                                                             |                                                   |
|                                                                                                    |                                                             |                                                   |
|                                                                                                    |                                                             |                                                   |
|                                                                                                    |                                                             |                                                   |
|                                                                                                    |                                                             |                                                   |
|                                                                                                    |                                                             |                                                   |
|                                                                                                    |                                                             |                                                   |
|                                                                                                    |                                                             |                                                   |
|                                                                                                    |                                                             | Created by HR Information Services - DAG rev.9/11 |
|                                                                                                    |                                                             | > PE1 (600) 🗎 🗾                                   |
|                                                                                                    |                                                             | Social intranet 🛛 🖓 👻 🔍 100% 💌 🛒                  |